## INGRESO A LAS AULAS VIRTUALES DEL CES Instrucciones para docentes que trabajan en Educación Secundaria

En el presente documento se brindan las instrucciones para acceder a las Aulas Virtuales del CES y recuperar la contraseña en caso de olvido de la misma.

- 1) Ingresar en <u>http://aulasvirtuales2.ces.edu.uy</u>
- 2) Completar los campos del bloque ENTRAR:

| Aulas Virtuales                                         |                                                                                                    |
|---------------------------------------------------------|----------------------------------------------------------------------------------------------------|
| <b>*Ces</b>                                             |                                                                                                    |
| ENTRAR<br>Nombre de usuario                             | Categorías                                                                                                 |
| <b>𝔩</b> Contraseña                                     | - Espacios Institucionales                                                                                 |
| Recordar nombre de usuario                              | <ul> <li>Adaptación P2009</li> <li>Áreas Pedagógicas (11)</li> </ul>                                       |
| ¿Ha extraviado la contraseña?                           | <ul> <li>Aulas Alternativas en Línea (1)</li> <li>Biblioteca Central de Secundaria (2)</li> </ul>          |
|                                                         | <ul> <li>CeR (1)</li> <li>Concursos (1)</li> </ul>                                                         |
| NAVEGACIÓN     Página Principal     Novedades del sitio | <ul> <li>Consultoría en línea para exámenes (7)</li> <li>Cursillo de Integración al Uruguay (3)</li> </ul> |

En Nombre de usuario y Contraseña se deben escribir los mismos que se utilizan en el Portal de Servicios del CES (para ver los recibos de sueldo). A continuación, hacer clic en el botón "Entrar".

El usuario es uXXXXXXX, donde XXXXXXX representa el número de cédula de identidad, sin puntos ni guiones. Por ejemplo, si la C.I. es 1.234.567-8, el nombre de usuario será u12345678.

Si no recuerda la contraseña, al final del documento se explica cómo recuperarla.

Una vez que ingrese, arriba a la derecha aparecerá el nombre del usuario, y se verá un listado de los cursos en los que está matriculado. Haciendo clic sobre estos nombres se accederá a los respectivos cursos.

En caso de no poder ingresar, verifique si puede visualizar los recibos de sueldo en el Portal de Servicios del CES. A continuación, debe llamar al 29089880 (Mesa de ayuda del CES) para pedir asistencia, explicando que no puede acceder a las aulas virtuales e indicando si puede o no ver los recibos de sueldo.

## ¿Cómo recuperar la contraseña?

1) Acceder al Portal de Servicios del CES (<u>http://servicios.ces.edu.uy</u>):

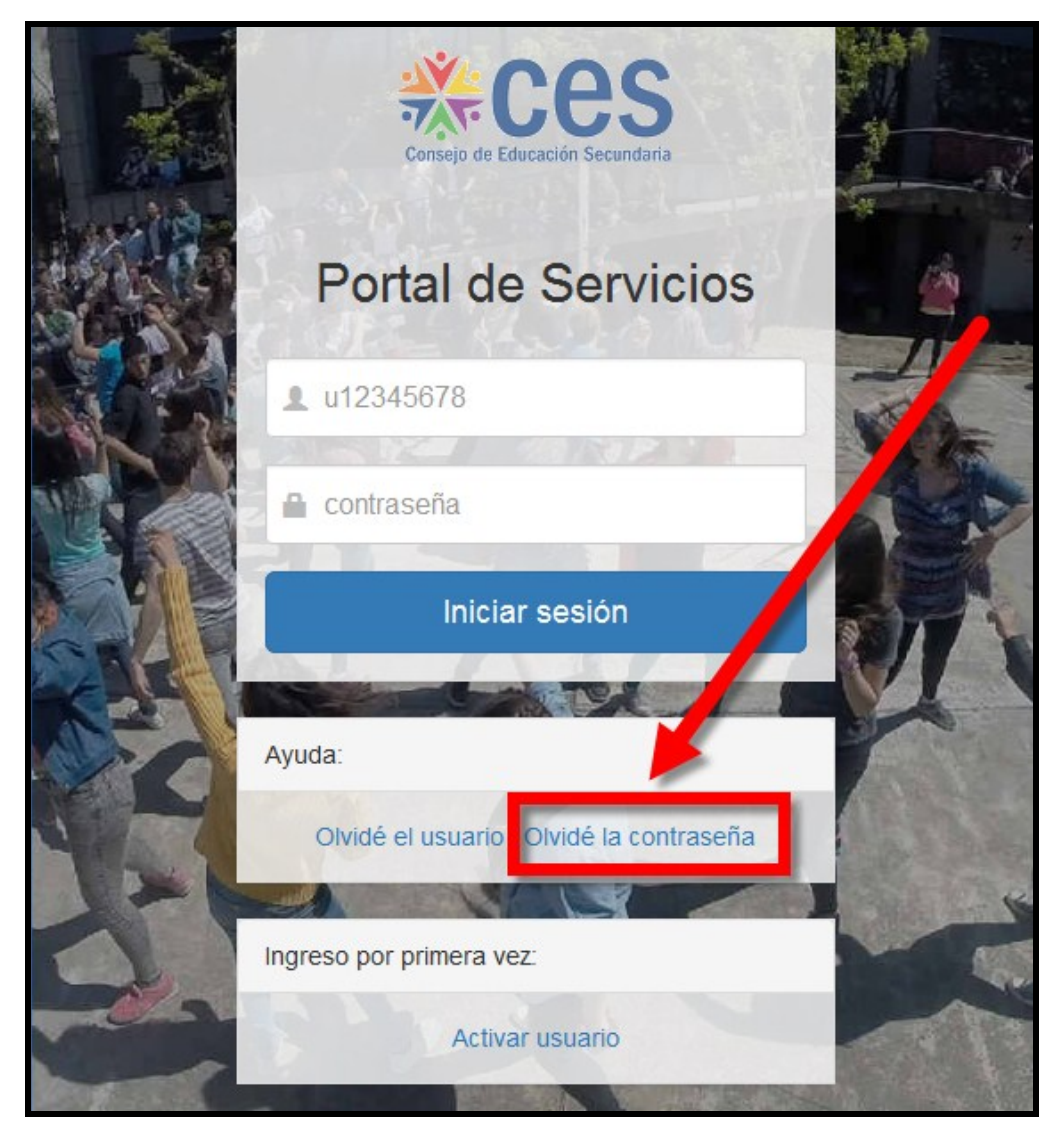

2) Seleccionar "Olvidé la contraseña" y seguir las instrucciones.

En caso no poder recuperar la contraseña, debe llamar a Mesa de Ayuda (teléfono 29089880) para pedir asistencia.